## Add a Mask Object

To add a Mask Object you can:

- Click on the "M" Icon at the top right hand side of the Objects and Animation Screen
- Right Click in the Object Panel or Main Screen in Objects and Animation and choose to "Add a Mask"

You are offered three alternatives

| Add                           | >             | Image                       | Ctrl+1           |                                        |        |
|-------------------------------|---------------|-----------------------------|------------------|----------------------------------------|--------|
| Put to Center<br>Cover Screen | Alt+S         | Button<br>Rectangle         | Ctrl+2<br>Ctrl+3 |                                        |        |
| Order                         | >             | Text or Hyperlink           | Ctrl+4           |                                        |        |
| Cut                           | Ctrl+X        | Frame<br>Video              | Ctrl+5<br>Ctrl+7 |                                        |        |
| Сору                          | Ctrl+C        | Mask                        | >                | Add Mask Template                      |        |
| Paste<br>Remove               | Ctrl+V<br>Del | Splitter for background obj | ects             | Add Mask Image/Video<br>Add Blank Mask | Ctrl+6 |
| Edit File                     | Ctrl+W        | •                           |                  | Contractor of the                      | 1      |
| File Info                     | Ctrl+l        |                             |                  |                                        |        |

## Add a Mask Template

• Choose from Circle or Rectangle

| Add Mask       |          | ×      | Add Mask       |           | ×      |
|----------------|----------|--------|----------------|-----------|--------|
| Style          | Circle   | •      | Style          | Rectangle | •      |
| Size in pixels | 1024 ~ 👌 | 1024 ~ | Size in pixels | 1024 🗸 👌  | 1024 ~ |
| Width of blur  | 50 ~ %   |        | Width of blur  | 50 ~ %    |        |
| Corner radius  | 50 ~ %   |        | Corner radius  | 50 ~ %    |        |
|                | ОК С     | ancel  |                | ОК Са     | ancel  |

- Click OK to add the Mask to the Object Panel
- A Rectangle Mask is added to the Mask Stencil

| 📶 Oł | ojects a       | and An     | imation | (Slide 1 of | 1)  |     |       |     |   |      |        |                                                                                                    | – 🗆 X        |
|------|----------------|------------|---------|-------------|-----|-----|-------|-----|---|------|--------|----------------------------------------------------------------------------------------------------|--------------|
| -    | М              | ļ          | OK      | Т           |     | 1 5 | ¢     | X 🛍 | × | •    | Auto ~ | ]                                                                                                    | <b>* </b>    |
| 8    |                |            |         |             |     |     |       |     |   |      | ^      | Properties                                                                                                    | Animation    |
|      |                |            |         |             |     |     |       |     |   |      |        | Name                                                                                                    | Mask Content |
|      | ) (+<br>Conter | → (<br>int |         |             |     |     |       |     |   | 6.30 |        | <ul> <li>Recta<br/>with<br/>Width<br/>Corne</li> <li>Mask Contain</li> <li>Mask Stend<br/>Mask (R<br/>Mask Cont</li> </ul> | angle Mask   |
| Pro  | ject Op        | otions     |         | Slide Opti  | ons | Pr  | eview |     |   | Т    | ools   |                                                                                                    |              |

• Right Click on Mask Content and Add / Image

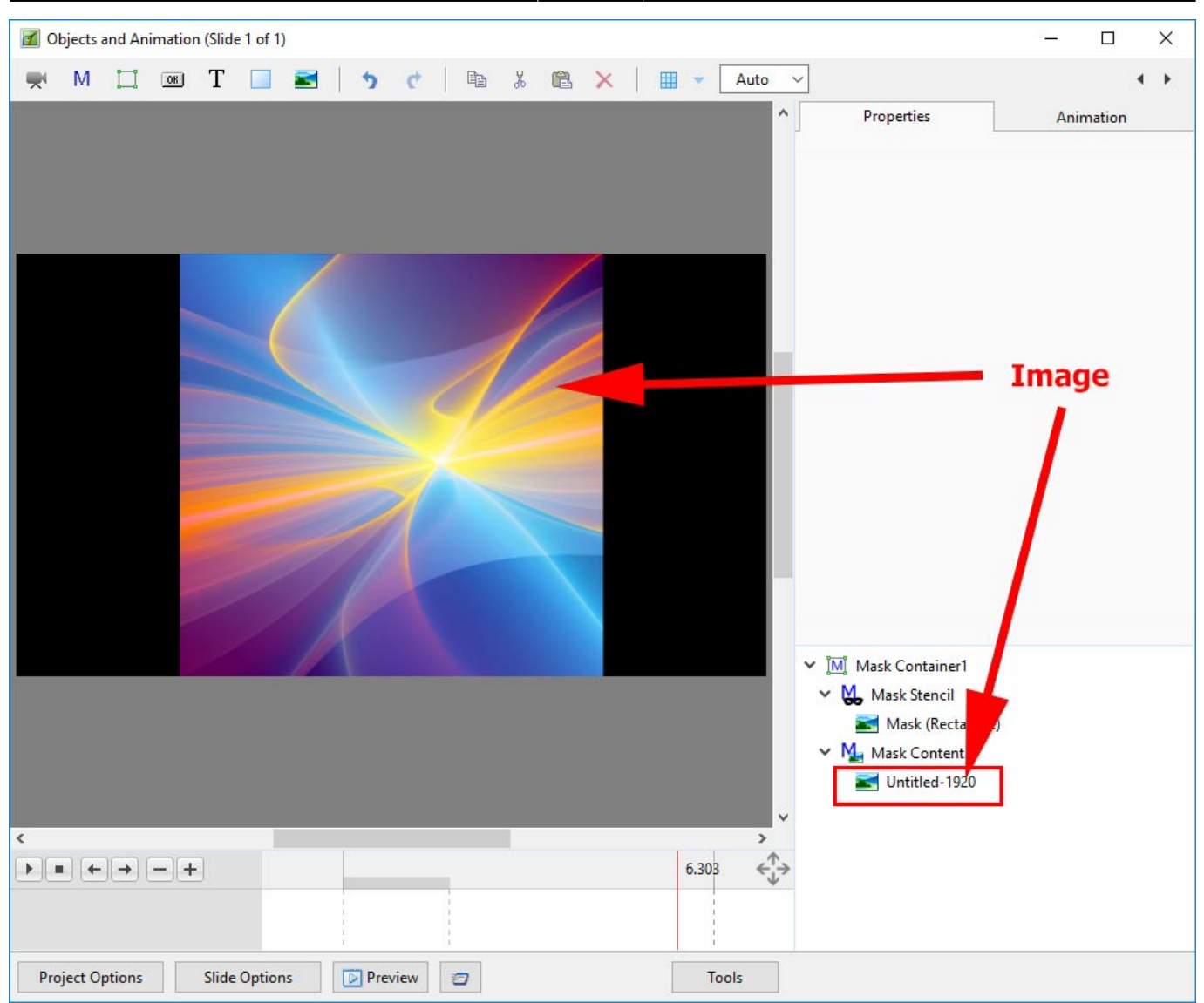

- You can then add Animation to the Image within the Mask
- You can Zoom, Pan etc the Mask Container

## Add a Blank Mask

• You can add a Blank Mask to add your own Image as a Mask

Last update: 2022/12/18 11:20

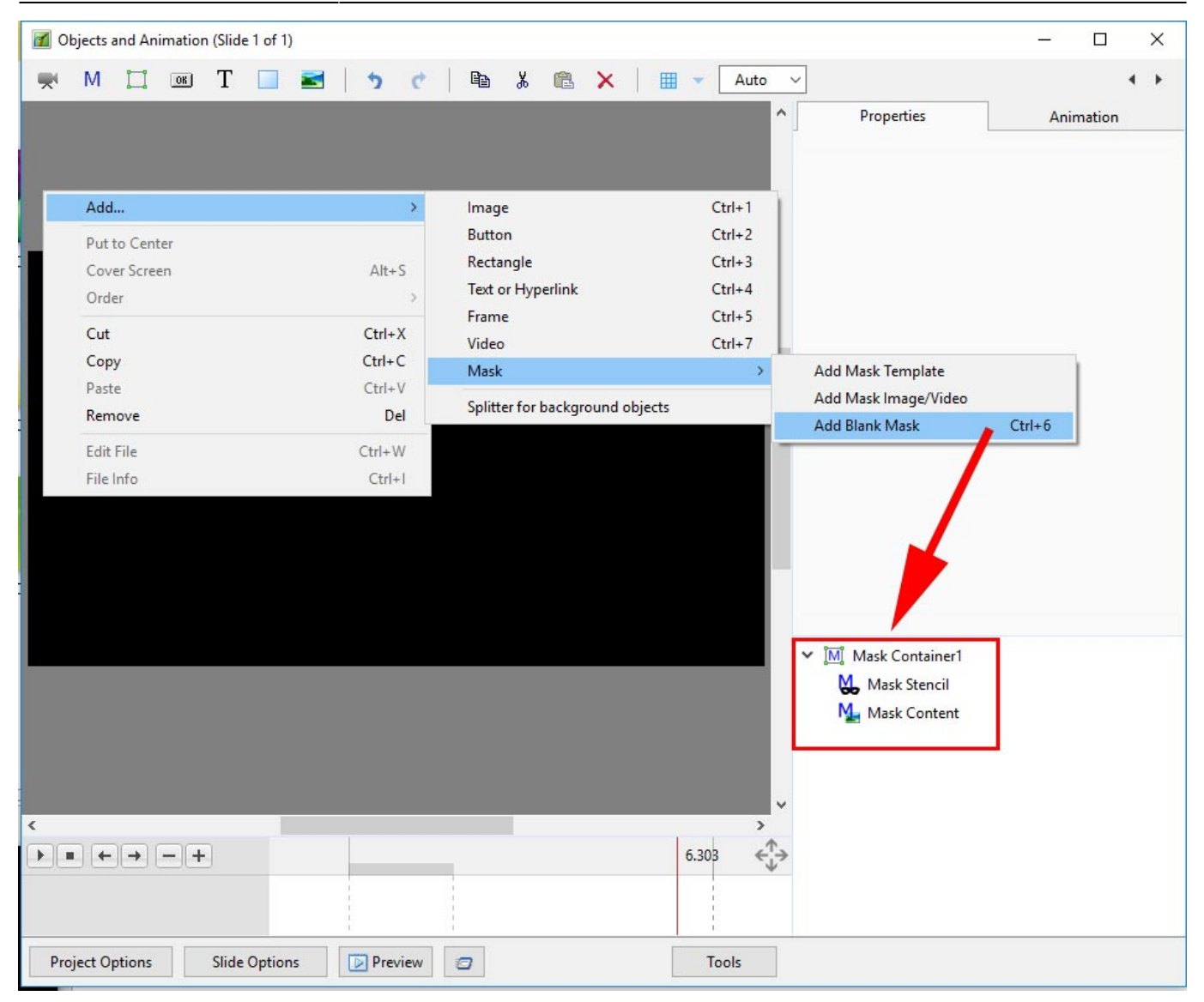

• Add an Image as a Mask

2025/08/25 09:50

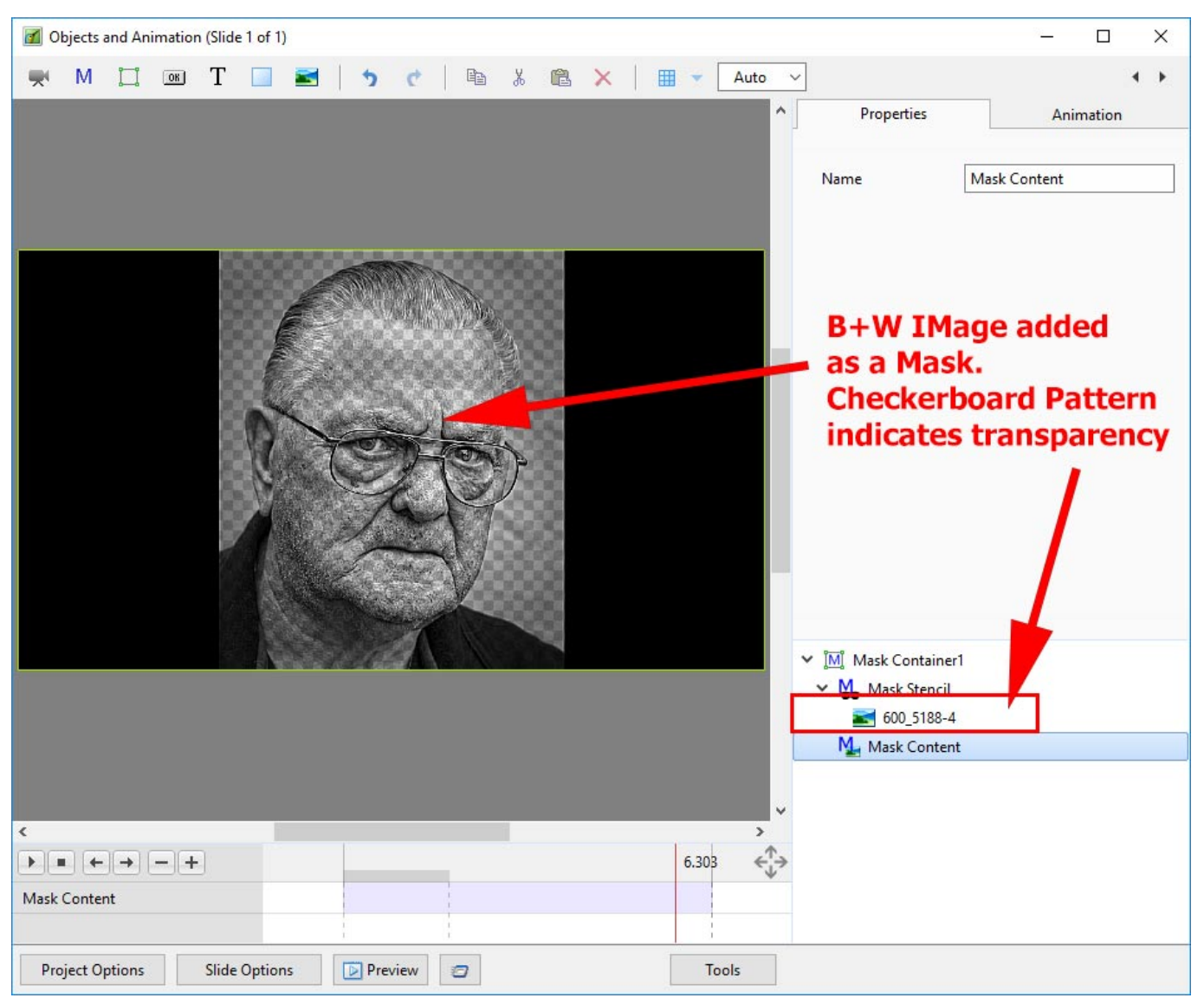

• Add an Image as Mask Content

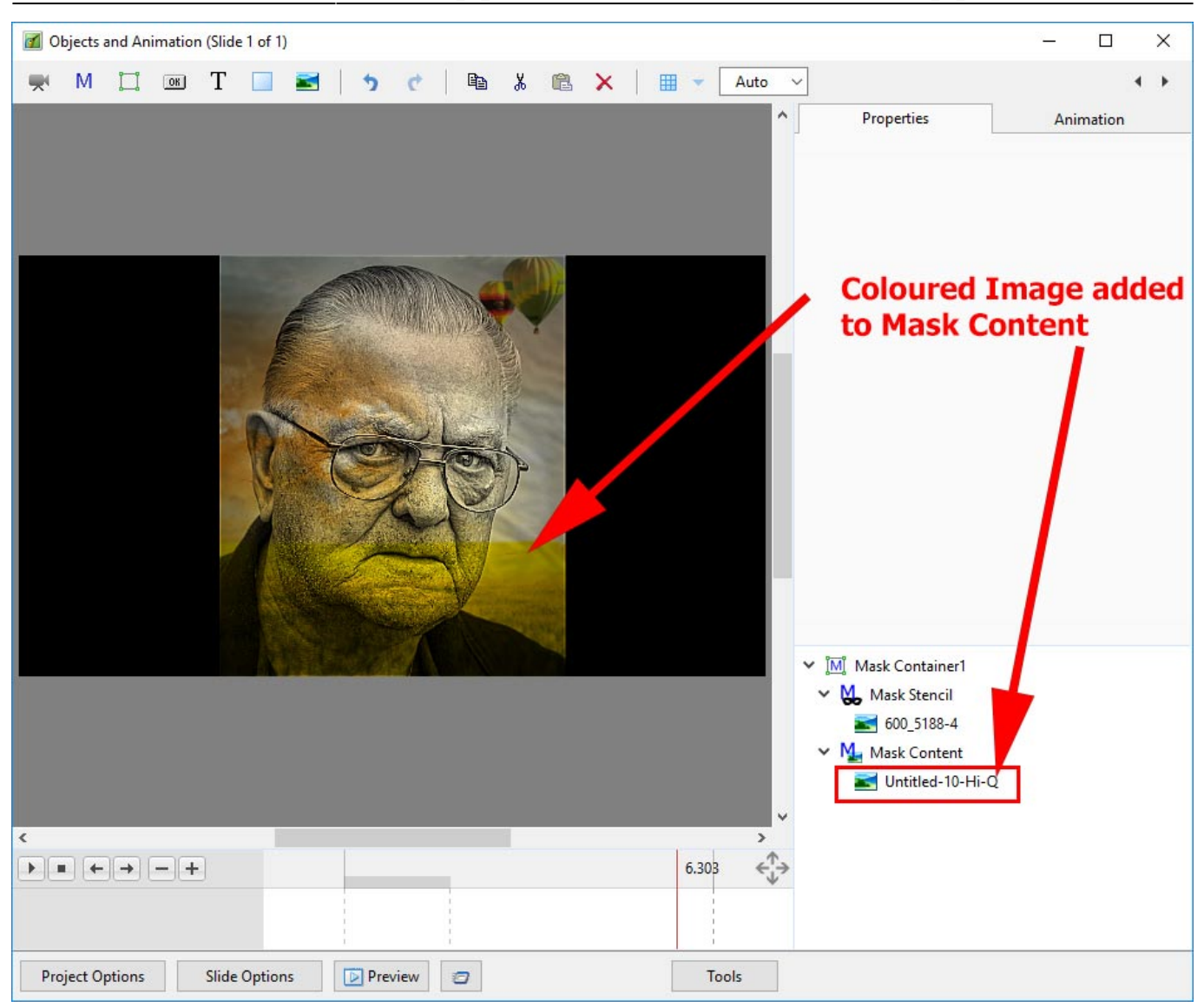

From: https://docs.pteavstudio.com/ - **PTE AV Studio** 

Permanent link: https://docs.pteavstudio.com/en-us/9.0/how\_to\_v9/mask?rev=1488022366

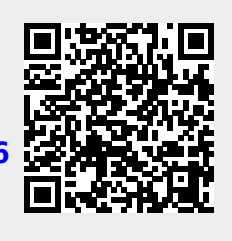

Last update: 2022/12/18 11:20